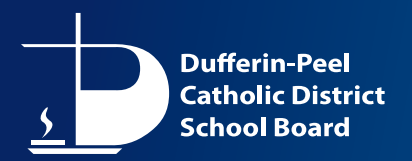

# **Online Elementary Registration Dashboard (PowerSchool) – Instructions for Parents/Guardians**

#### Note:

# **Admissions Requirements:**

- 1. Kindergarten
- 2. Elementary

To find out which Catholic school is in your area, use the <u>Peel Region</u> and <u>Dufferin County</u> Find My School tools or contact the Planning Department at 905-890-0708 ext. 24440.

The information below explains how to access the **Online Registration** webpage and register a student. If you are new to the DPCDSB, you will need to create an account. Click <u>Here</u> for instructions.

#### Step 1

#### To access the Online Registration site:

- Go to the DPCDSB website <u>dpcdsb.org</u>.
- On the Schools tab, click on Register for School.
- Click **REGISTRATION INFORMATION** under the appropriate grade level.

OR

- Click this link **Online Registration**.
- First Time Access see instructions to <u>Create a Parent Account</u>
- Subsequent Access now that an account has been created, whenever you want to access Online Registration, just click the <u>link</u>, and log in with the username and password for the account you created.

#### **Important notes:**

It is not necessary to complete the entire form at one time. The form is saved automatically with each entry, so you can sign out at any time and complete the form later.

Mandatory fields are indicated with a "required" button. The form cannot be submitted unless all mandatory fields have been completed.

#### Step 2

• Starting a Registration Form (after you've created an account)

If you are new to DPCDSB you will be asked to Add a Student.

| Student Registration 2022-2023         |                                                                          |
|----------------------------------------|--------------------------------------------------------------------------|
| Add Student                            |                                                                          |
| Last Name                              |                                                                          |
| Date of Birth<br>enter as "mm/dd/yyyy" | For Names, please use mixed<br>case, e.g., Smith (not SMITH<br>or smith) |
| Add Student                            | or smith)                                                                |

If you are returning, completing a form previously started, or registering a sibling, you will see an option to work on **In Progress Forms** or **New Forms**.

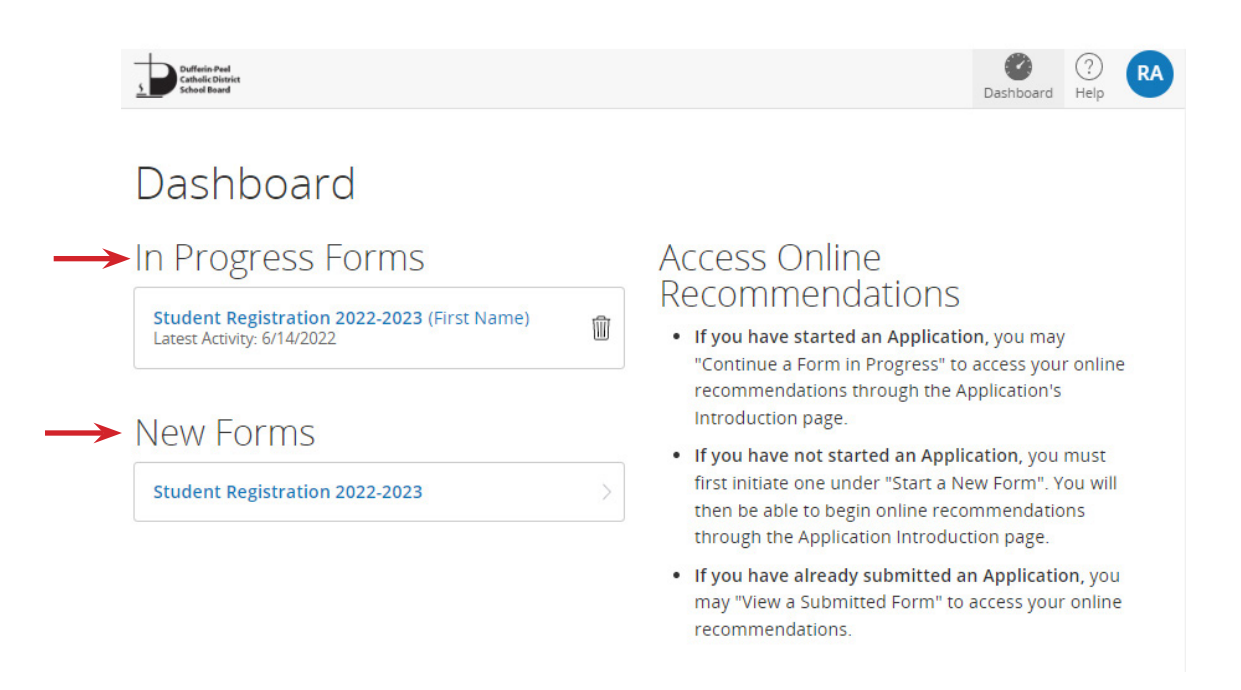

# Step 3

# There are nine sections to be completed in the Elementary Student Registration Form

| Dufferin-Peel<br>Catholic District<br>School Board | 1. Verification Information                                                                                                    |                                                                                                    |  |  |  |
|----------------------------------------------------|----------------------------------------------------------------------------------------------------|----------------------------------------------------------------------------------------------------|--|--|--|
| Student Registration 2022-<br>2023 (Jane)          | Indicate the <b>school year</b> for<br>which you are registering and<br>select the appropriate <b>grade</b> .                                | Registering for which school year? required          2022-2023         What grade is the student applying for? required         Elementary (Grades JK-8) |  |  |  |
| Introduction                                       | To register a student to attend our                                                                                                    | elementary schools they must:                                                                                                    |  |  |  |
| Form                                               | • Be Catholic.                                                                                                    |                                                                                                    |  |  |  |
| Verification                                       | Not be already attending a DPCDSB school.                                                                                                    |                                                                                                    |  |  |  |
| Student                                            | <ul> <li>Be a Canadian Citizen, Permanent Resident, Resident or have a<br/>Permission Letter from the Admissions Department.</li> </ul>      |                                                                                                    |  |  |  |
| New Student Details                                | <ul> <li>Not have siblings in JK-8 attending a non-Catholic school.</li> </ul>                                                               |                                                                                                    |  |  |  |
| Contacts                                           | 2. Student information<br>Students must be registered using their legal name. If they have a preferred                                       |                                                                                                    |  |  |  |
| Priority                                           | name, to be used at school, select "Check here if a student has a preferred name".                                                           |                                                                                                    |  |  |  |
| Siblings                                           |                                                                                                    | Check here if student has a preferred name                                                                                                    |  |  |  |
| Medical                                            | For <b>preferred names</b> , do not enter "same" or "not applicable". Select this option <b>ONLY</b> if it is different than the legal name. |                                                                                                    |  |  |  |
| Document Upload                                    | Mailing address should be the san                                                                                                    | ne as the Home/Residential address.                                                                                                    |  |  |  |
| Signature                                          | 3. New Student Details                                                                                                    |                                                                                                    |  |  |  |
| Summary                                            | The following supporting documen registration process:                                                                                       | tation is required to complete the                                                                                                    |  |  |  |

- An original baptismal certificate.
- Proof of Canadian Citizenship, Permanent Resident Status, Resident or a Permission Letter.
- Proof of home address.
- Immunization records.

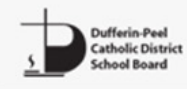

Student Registration 2022-2023 (Jane)

#### Introduction

#### Form

Verification

Student

New Student Details

Contacts

Priority

Siblings

Medical

Document Upload

Signature

Summary

# 4. Contacts – Parents/Guardians/Emergency/Caregiver contact

Please include **ALL parent(s) or legal guardian(s)** and **ALL emergency contacts** for the student. You can enter up to **seven contacts**.

For **Non-Parental Emergency Contacts,** please notify them prior to listing them. They may be required to pick up your child if we cannot reach you. Your emergency contact person **must show identification**.

5. Priority

**Number the Contacts** in the order in which you want them to receive calls from the school.

# 6. Siblings

If the student has sibling(s) at DPCDSB, please list them here.

# 7. Medical

Please do not list more than one condition in a field. If your child has more than one medical condition, click on **Add Another Medical Condition** to display more fields.

Add Another Medical Condition

# 8. Document Upload

Upload required documents in this section.

If you are unable to upload the necessary documents, please arrange to bring the necessary documentation to the school.

**Note:** The registration is not complete until the school receives all necessary documentation.

# 9. Signature

#### Step 4

# **Summary**

Incomplete pages will be highlighted in **red** on the **Summary Page**. It is not necessary to complete the entire form at one time. The form is **Saved Automatically** with each entry. You can sign out at any time and complete the form later by clicking on your initials in the top right corner and clicking **Save & Sign Out**.

| Dufferin Peel<br>Catholic District<br>School Beard |                                          |                                                                                  |                                    | Dash                        |
|----------------------------------------------------|------------------------------------------|----------------------------------------------------------------------------------|------------------------------------|-----------------------------|
| Student Registration 2022-<br>2023 (Eirst Name)    | Summary                                  |                                                                                  |                                    | Acco                        |
| Introduction                                       | We found some missing or in              | correct information on the following pages                                       |                                    | Save                        |
| introduction                                       | we round some missing of m               | concernition and on the following pages.                                         |                                    | Click                       |
| Form                                               | PAGE                                     |                                                                                  | STATUS                             | Out                         |
| Verification                                       | Verification                             |                                                                                  | •                                  |                             |
| Student                                            | Student                                  |                                                                                  | 6                                  |                             |
| New Student Details                                | New Student Details                      | Click here to complete<br>the missing information.                               | 9                                  |                             |
| Contacts                                           | Contacts                                 |                                                                                  | 14                                 |                             |
| Priority                                           | Priority                                 |                                                                                  | •                                  |                             |
| Siblings                                           | Siblings                                 |                                                                                  | 2                                  |                             |
| Madian .                                           | Medical                                  |                                                                                  | 0                                  |                             |
| Medical                                            | Document Upload                          |                                                                                  | 19                                 |                             |
| Document Upload                                    | Signature                                |                                                                                  | 3                                  |                             |
| Signature                                          |                                          |                                                                                  |                                    |                             |
| Summary                                            | Find Invalid Fields                      |                                                                                  |                                    |                             |
|                                                    | © 2008-2022 PowerSchool Group LLC and/or | its affiliate(s). All rights reserved. All trademarks are either owned or licens | sed by PowerSchool Group LLC and/o | or its affiliates. <u>P</u> |
|                                                    | Previous Submit                          |                                                                                  |                                    |                             |

Once you have completed all pages, click Submit.

Parents and guardians will be contacted by the school before their child begins the school year for Kindergarten orientation.

For more information about admissions and requirements, parents and guardians should contact their Catholic school directly or visit <u>dpcdsb.org</u>.